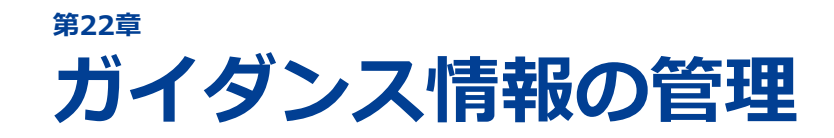

```
22-1 ガイダンス情報を登録する
22-2 ガイダンス情報を検索する
22-3 ガイダンス情報の一覧をダウンロードする
22-4 ガイダンス情報の詳細を参照する
22-5 ガイダンス情報を編集する
22-6 ガイダンス情報を削除する
```

ガイダンス情報の登録方法を説明します。

また、登録したガイダンス情報の検索/一覧のダウンロード/詳細の 参照/編集/削除方法を説明します。

# 22-1 ガイダンス情報を登録する

ガイダンスを開催する場合、ガイダンス情報を登録します。

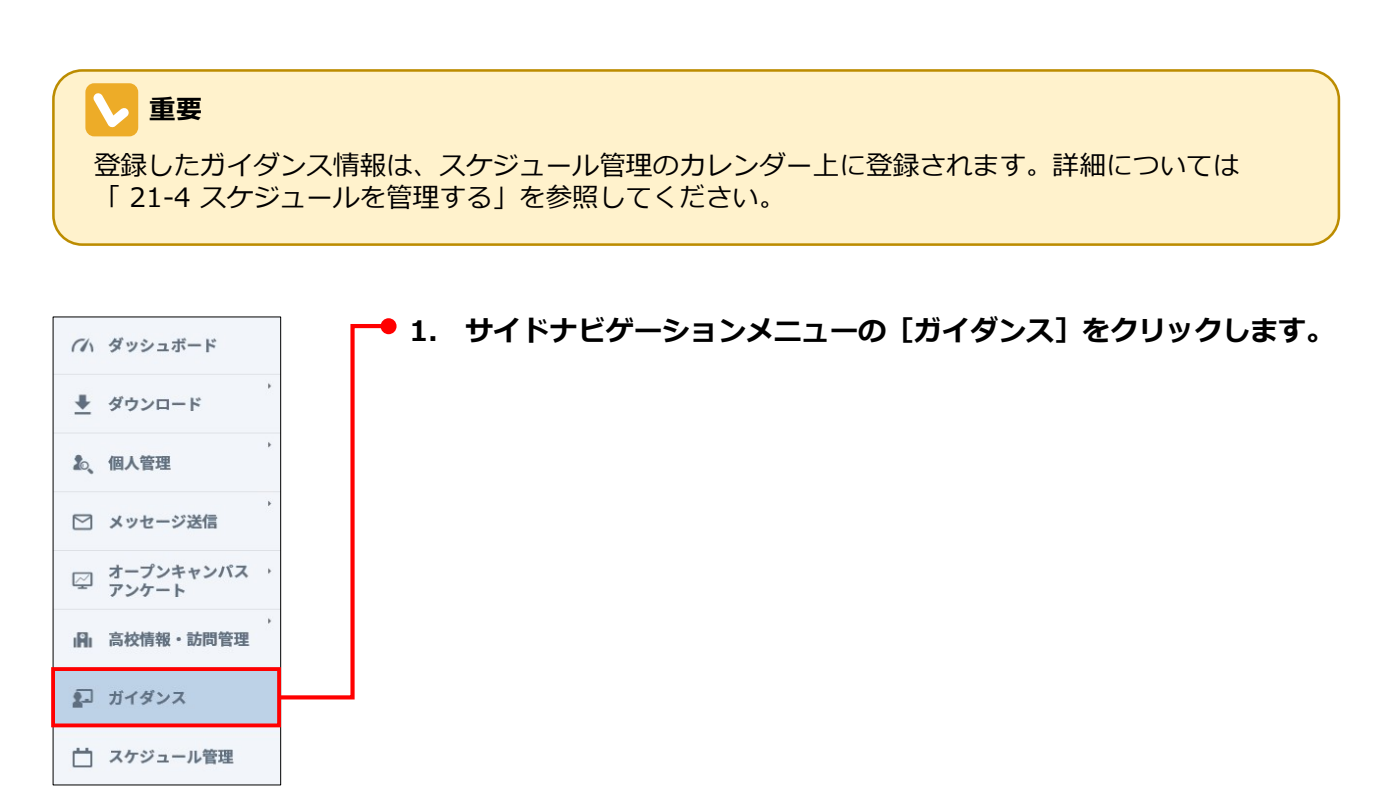

#### 2. [新しいガイダンスを追加する] ボタンをクリックします。

| イダンスー                | ŧ.             |               |                  |      |                 |                  |                 |          |    |
|----------------------|----------------|---------------|------------------|------|-----------------|------------------|-----------------|----------|----|
| 開催会場                 |                | 開催            | B                |      | 担当者             |                  | 詳細検索            |          |    |
| 開催会場を                | 入力             |               | <b>m</b> ~       |      | <b>ゴ</b> すべて    | •                | すべて 🔹           | 検索(0件)   |    |
|                      |                |               |                  |      |                 |                  |                 |          |    |
| 該当件数: 0 作<br>開催日     | ‡<br>開催会場<br>▽ | 開始時間          | 本校担当             | 主催業者 | <b>対象</b><br>学年 | 個人情報<br>登録数<br>▽ | 来校数             | 参加費      | 詳細 |
| 該当件数: <mark>0</mark> | ‡<br>開催会場<br>▽ | 開始<br>時間<br>▽ | <b>本校担当</b><br>▽ | 主催業者 | 対象<br>学年<br>▽   | 個人情報<br>登録数<br>▽ | <b>来校数</b><br>▽ | 参加費<br>▽ | 詳細 |

[ガイダンス管理] – [ガイダンス情報 登録] 画面が表示されます。

3. 各項目を設定し、 [登録する] ボタンをクリックします。

| ガイダンス管理    |                                                                       |
|------------|-----------------------------------------------------------------------|
| ガイダンス情報 登録 |                                                                       |
| ガイダンス名称 👸  |                                                                       |
| ガイダンス種別    | 選択してください ▼                                                            |
| 開催場所 85    | <ul> <li>○ 高校</li> <li>○ 高校</li> <li>○ 高校以外</li> <li>▼ クリア</li> </ul> |
| 開催日 🜌      |                                                                       |
| 開始時刻~終了時刻  |                                                                       |
| 集合時間       |                                                                       |
| 都道府県       | 選択してください ▼                                                            |
| 主催業者(メディア) | 選択してください ▼                                                            |
| 対象学年       | 選択してください(複数選択可) ▼                                                     |
| リンク        | http://                                                               |
| 参加費        | ¥                                                                     |
| 交通費        | ¥                                                                     |
| 備考         |                                                                       |
|            | 登録せずに戻る                                                               |

各項目について、以下に説明します。

| 項目           | 説明                                                                            |
|--------------|-------------------------------------------------------------------------------|
| ガイダンス名称 🗞    | ガイダンスの名称を入力します。                                                               |
| ガイダンス種別      | ガイダンスの種別をドロップダウンリストで選択します。                                                    |
|              | <ul> <li>ガイダンスを高校で開催する場合は「高校」を選択し、ドロップダウンリストをクリックして高校名を指定します。</li> </ul>      |
| 開催場所 🛛 🛪     |                                                                               |
|              | 高校石の指定り広については、「10-1-1 検索条件を指定して検索<br>する」を参照してください。                            |
|              | <ul> <li>ガイダンスを高校以外で開催する場合は「高校以外」を選択し、テキストボックスに開催場所を入力します。</li> </ul>         |
| 開催日 🜌        | ガイダンスの開催日を指定します。 🇰 をクリックして表示されるカレン<br>ダーで日付を選択します。                            |
| 開始時刻~終了時刻    | 4つのドロップダウンリストで、ガイダンスの開始時刻と終了時刻を選<br>択します。                                     |
| 集合時間         | 集合時間をドロップダウンリストで選択します。                                                        |
| 都道府県         | ガイダンスの開催場所の都道府県をドロップダウンリストで選択します。                                             |
|              | ドロップダウンリストをクリックし、ガイダンスを担当する本校の担当<br>者にチェックを付けます。                              |
| 本校担当<br>     | <ul> <li>● 複数選択できます。</li> <li>● 「すべて」にチェックを付けると、すべての担当者にチェックが付きます。</li> </ul> |
| 主催業者(メディア) 🌌 | ガイダンスの主催業者(メディア)をドロップダウンリストで選択しま<br>す。                                        |
|              | ドロップダウンリストをクリックし、ガイダンスの対象学年にチェック<br>を付けます。                                    |
| 対象学年         | <ul> <li>● 複数選択できます。</li> <li>● 「すべて」にチェックを付けると、すべての学年にチェックが付き</li> </ul>     |
|              | ます。                                                                           |
| リンク          | ガイダンスの情報が記載されているWebのリンク先URLを入力します。                                            |
| 参加費          | ガイダンスの参加費を入力します。                                                              |
| 交通費          | ガイダンスの開催場所までの交通費を入力します。                                                       |
| 備考           | ガイダンスの備考情報を入力します。                                                             |

ガイダンスが登録され、 [ガイダンス管理] – [ガイダンス詳細] 画面が表示されます。

### 

[ガイダンス管理] – [ガイダンス詳細] 画面については、「22-4 ガイダンスの詳細を参照する」を 参照してください。

### 22-2 ガイダンス情報を検索する

1. サイドナビゲーションメニューの [ガイダンス] をクリックします。

[ガイダンス管理] – [ガイダンス一覧] 画面が表示され、登録されているガイダンス情報が一覧表示 されます。

2. 画面上部の検索条件を指定し、 [検索] ボタンをクリックします。

| イガシュフ 二階       |     |     |      |          |
|----------------|-----|-----|------|----------|
| (ダンス一覧         |     |     |      |          |
| イダンス一覧<br>     |     |     |      | _        |
| (ダンス一覧<br>開催会場 | 開催日 | 担当者 | 詳細検索 | <b>}</b> |

#### 検索条件の各項目について、以下に説明します。

| 項目   | 説明                                                                                                    |
|------|----------------------------------------------------------------------------------------------------|
| 開催場所 | 開催会場の名称の一部、またはすべてを入力します。                                                                                                    |
| 開催日  | 検索するガイダンスの開催日の範囲を指定します。 🏥 をクリックして表<br>示されるカレンダーで日付を選択します。                                                                                                    |
| 本校担当 | <ul> <li>ドロップダウンリストをクリックし、検索するガイダンスを担当する本校の担当者にチェックを付けます。</li> <li>複数選択できます。</li> <li>「すべて」にチェックを付けると、すべての担当者にチェックが付きます。</li> </ul>                                                                                                    |
| 詳細検索 | <ul> <li>ドロップダウンリストをクリックし、以下の検索条件を指定します。</li> <li>対象学年<br/>検索するガイダンスの対象学年にチェックを付けます。「すべて」<br/>にチェックを付けると、すべての対象学年にチェックが付きます。</li> <li>ガイダンス種別<br/>検索するガイダンスの種別をドロップダウンリストで選択します。</li> <li>ガイダンス業者<br/>検索するガイダンスの主催業者(メディア)をドロップダウンリストで選択します。</li> <li>都道府県<br/>検索するガイダンスの、開催会場の所在地の地方や都道府県に<br/>チェックを付けます。</li> <li>「すべて」にチェックを付けると、すべての都道府県にチェック<br/>が付きます。</li> <li>地方にチェックを付けると、地方内のすべての都道府県にチェッ<br/>クが付きます。</li> </ul> |

[ガイダンス管理] – [ガイダンス一覧] 画面に検索結果が表示されます。

| 開催会場                |                                | 開催日     |               |              | 担当者        |               | 詳細検索             |          |          |    |
|---------------------|--------------------------------|---------|---------------|--------------|------------|---------------|------------------|----------|----------|----|
| 開催会場を               | 入力                             |         | <b>#</b> ~    |              | すべて        | •             | すべて              |          | 索(502件   | )  |
| <sub>亥当件数</sub> :50 | 2 供                            |         |               |              | < ]]       | 2             | 3 4 5            | 6 7 8    | 9 *** 88 | >  |
| 開催日                 | — ···<br>開催会場<br>▼             |         | 開始<br>時間<br>▽ | 本校担当<br>▽    | 主催業者       | 対象<br>学年<br>▽ | 個人情報<br>登録数<br>▽ | 来校数<br>▽ | 参加費      | 詳細 |
| 2018/12/29(木)       | 学校ガイダンス<br>金沢大学人間社会学域学校教<br>学校 | 育学類附属高等 | 09:00         | 山田太郎<br>田中一朗 | ライセンスアカデミー | 2~3年生         | 3                | 12       | ¥30,000  | R  |
| 2018/12/28(水)       | 集合ガイダンス<br>加古川市民ホール            |         | 20:45         | 山田太郎<br>田中一朗 | さんぽう       | 2~3年生         | 9999             | 9999     | ¥30,000  | R  |
| 2018/9/10(月)        | 校内ガイダンス                        |         | 09:00         | 山田太郎         | ライセンスアカデミー | 2年生           |                  | 15       | -        | Q  |
| 2018/6/6(水)         | 校内ガイダンス<br>青井高等学校              |         | 09:00         | 山田太郎<br>田中一朗 | さんぽう       | 2年生           | 3                | 12       | ¥30,000  | Po |
| 2018/6/6(水)         | 校内ガイダンス<br>足立学園高等学校            |         | 09:00         | 山田太郎<br>田中一朗 | さんぽう       | 2年生           | 3                | 12       | ¥30,000  | R  |
| 2018/6/6(水)         | 校内ガイダンス<br>青井高等学校              |         | 09:00         | 山田太郎<br>田中一朗 | さんぽう       | 2年生           | 3                | 12       | ¥30,000  | Po |

- [ガイダンス管理] [ガイダンス一覧] 画面下部の [一覧をダウンロードする] ボタンをクリッ クすると、ガイダンス情報の一覧をダウンロードできます。操作方法については、「22-3 ガイダ ンス情報の一覧をダウンロードする」を参照してください。
- [ガイダンス管理] [ガイダンス一覧] 画面下部の [新しいガイダンスを追加する] ボタンをク リックすると、 [ガイダンス管理] – [ガイダンス情報 登録] 画面が表示され、新しいガイダンス の情報を登録できます。ガイダンス情報の登録方法については、「22-1 ガイダンス情報を登録す る」の手順3.を参照してください。

検索結果の各項目について、以下に説明します。

| 項目      | 説明                                                                                       |
|---------|------------------------------------------------------------------------------------------|
|         | ガイダンスの開催日が表示されます。開催日のリンクをクリックすると<br>[ガイダンス管理] – [ガイダンス詳細] 画面が表示され、ガイダンス<br>情報の詳細を参照できます。 |
| 開催日     | ◎ 参照                                                                                     |
|         | ガイダンス情報の詳細の参照については、「22-4 ガイダンス情報の詳細を参照する」を参照してください。                                      |
| 開催会場    | ガイダンスの名称、およびガイダンスの開催会場が表示されます。                                                           |
| 開始時間    | ガイダンスの開始時間が表示されます。                                                                       |
| 本校担当    | ガイダンスを担当する本校の担当者が表示されます。                                                                 |
| 主催業者    | ガイダンスの主催業者(メディア)が表示されます。                                                                 |
| 対象学年    | ガイダンスの対象学年が表示されます。                                                                       |
| 個人情報登録数 | ガイダンス情報に登録されている個人情報の数が表示されます。                                                            |
| 来校数     | ガイダンス情報に登録されている個人の来校数が表示されます。                                                            |
| 参加費     | ガイダンスの参加費が表示されます。                                                                        |
|         |                                                                                          |
| 詳細      | ◎ 参照                                                                                     |
|         | ガイダンス情報の詳細の参照については、「22-4 ガイダンス情報<br>の詳細を参照する」を参照してください。                                  |

## 22-3 ガイダンス情報の一覧をダウンロード する

1. サイドナビゲーションメニューの [ガイダンス] をクリックします。

[ガイダンス管理] – [ガイダンス一覧] 画面が表示され、登録されているガイダンス情報が一覧表示 されます。

すべてのガイダンス情報をダウンロードする場合は、手順3.に進んでください。
 ダウンロードするガイダンス情報を検索する場合は、「22-2 ガイダンス情報を検索する」の手順
 2.を実行します。

[ガイダンス管理] – [ガイダンス一覧] 画面に検索結果が表示されます。

3. [ガイダンス管理]– [ガイダンス一覧]画面下部の[一覧をダウンロードする]ボタンをクリッ クします。

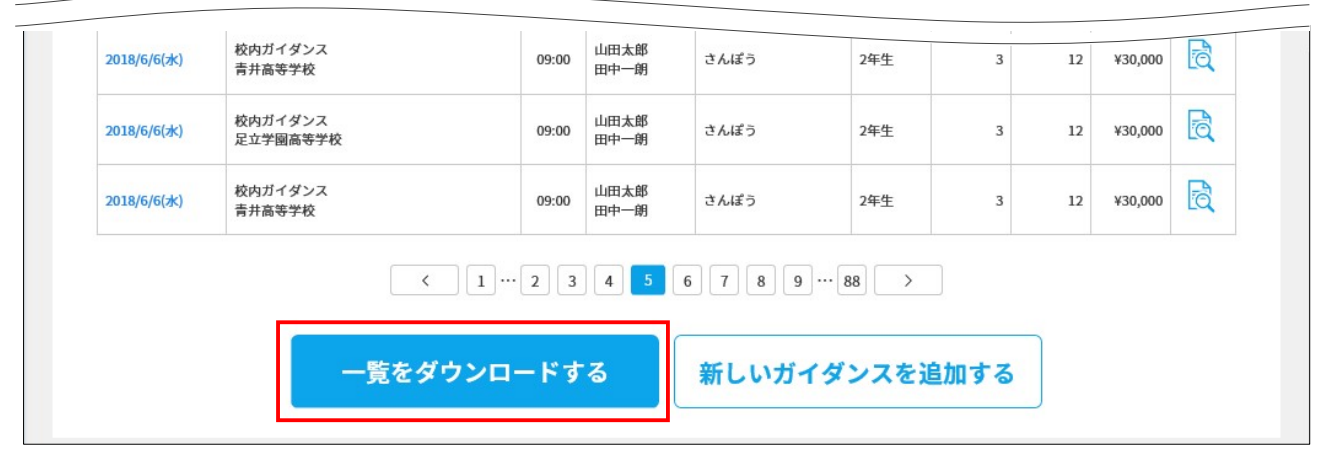

ファイルを開く、またはファイルを保存するためのダイアログが表示されます。

# 22-4 ガイダンス情報の詳細を参照する

- 1. 「22-2 ガイダンス情報を検索する」を実行し、詳細を参照するガイダンス情報を検索します。 [ガイダンス管理] – [ガイダンス一覧] 画面に検索結果が表示されます。

| 143.7                                         |                                                                         |                               |                           |                                                                            |                                 |                                     |                                                            |                                                            |                                                                                         |
|-----------------------------------------------|-------------------------------------------------------------------------|-------------------------------|---------------------------|----------------------------------------------------------------------------|---------------------------------|-------------------------------------|------------------------------------------------------------|------------------------------------------------------------|-----------------------------------------------------------------------------------------|
| 1977-1                                        |                                                                         |                               |                           |                                                                            |                                 |                                     |                                                            |                                                            |                                                                                         |
|                                               |                                                                         |                               |                           |                                                                            |                                 |                                     |                                                            |                                                            |                                                                                         |
| 開催会場                                          | 開催日                                                                     |                               |                           | 担当者                                                                        | 群                               | 細検索                                 |                                                            |                                                            |                                                                                         |
|                                               |                                                                         |                               |                           |                                                                            |                                 |                                     |                                                            |                                                            | and a second                                                                            |
| 開催会場を                                         | л                                                                       | <b>m</b> ~                    |                           | 🏙 すべて                                                                      | •                               | すべて                                 | •                                                          | 検索(5024                                                    | 件)                                                                                      |
| 開催会場を                                         | л                                                                       | <b>m</b> ]~                   |                           | 🏙 すべて                                                                      | •                               | すべて                                 | <u> </u>                                                   | 検索(5024                                                    | 件)                                                                                      |
| 開催会場を                                         | <i>h</i>                                                                | <b>#</b> ~                    |                           | <ul> <li>サペて</li> </ul>                                                    | •   •                           |                                     |                                                            | 検索(502                                                     | f#)                                                                                     |
| 開催会場を<br>亥当件数:50                              | л ) (́́́́ф                                                              | <b>m</b> ~                    |                           |                                                                            | • 1<br>1 ···· 2 3               | すべて<br>  4 <mark>5</mark> (         | 6 7                                                        | 検索(502 <sup>4</sup><br>8 9 <sup>…</sup> 8                  | ff∓)<br>8]                                                                              |
| 開催会場を<br>亥当件数:50<br>闘催日                       | 力<br>件<br>開催会場                                                          | <b>備</b> ~                    | 本校担当                      | <ul> <li>         ・ すべて         く         ・         ・         ・</li></ul>  | ▼ 1<br>1 ···· 2 3<br>対象<br>学年   | すべて<br>4 5<br>個人情報<br>登録教           | <ul> <li>6 7 (<br/>来校数</li> </ul>                          | 検索(502<br>8 9 <sup>…</sup> 8<br>参加費                        | (件)<br>8) ><br>詳細                                                                       |
| 開催会場を<br>亥当件数:50<br>闘催日                       | カ<br>件<br>開催会場<br>▼                                                     | ● ~<br>開始<br>時間<br>▽          | 本校担当<br>▽                 | ★ 低業者     マ     マ                                                          | ▼ 2 3<br>対象<br>学年<br>▽          | すべて<br>4 5<br>個人情報<br>登録数<br>▽      | <ul> <li>6 7 </li> <li>来校数</li> <li>▽</li> </ul>           | 検索(502 <sup>4</sup><br>8 9 <sup>***</sup> 8<br>参加費<br>▽    | (件)<br>8) ><br>詳細                                                                       |
| 開催会場を<br>亥当件数:50<br>陽催日<br>▲                  | カ<br>件<br>開催会場<br>▼<br>学校ガイダンス                                          | ● ~<br>開始<br>時間<br>▽          | 本校担当<br>▽<br>山田太郎         | ★ペて       ★催業者     マ                                                       | ▼ 2 3<br>対象<br>学年<br>▽          | すべて<br>4 5<br>個人情報<br>登録数<br>▽      | <ul> <li>6 7 0</li> <li>来校数</li> <li>▽</li> </ul>          | 検索(502 <sup>4</sup><br>8 9 <sup>····</sup> 8<br>参加費<br>▽   | (件) 8 > 詳細                                                                              |
| 開催会場を<br>亥当件数:50<br>厚催日<br>▲<br>2018/12/29(木) | カ<br>件<br>開催会場<br>▼<br>学校ガイダンス<br>金沢大学人間社会学域学校教育学類附属高等<br>学校            | ● ~<br>開始<br>時間<br>▽<br>09:00 | 本校担当<br>▽<br>山田太郎<br>田中一朝 | <ul> <li>● すべて</li> <li>く 1</li> <li>主催業者 マ</li> <li>ライセンスアカデミー</li> </ul> | ▼ 2 3<br>対象<br>学年<br>マ<br>2~3年生 | すべて<br>4 5<br>個人情報<br>登録数<br>▽<br>3 | <ul> <li>6 7</li> <li>来校数</li> <li>▽</li> <li>1</li> </ul> | 検索(502<br>8 9 ··· 8<br>参加費<br>▽<br>2 ¥30,000               | 件)<br>B ><br>詳細<br>D <u>同</u>                                                           |
| 開催会場を<br>亥当件数:50<br>扇催日<br>▲<br>2018/12/29(木) | カ<br>件<br>開催会場<br>▼<br>学校ガイダンス<br>金沢大学人間社会学域学校教育学類附属高等<br>学校<br>集合ガイダンス | ● ~<br>開始<br>時間<br>▽<br>09:00 | 本校担当<br>▽<br>山田太郎<br>田中一朝 | <ul> <li>         ・ すべて         <ul> <li>く</li></ul></li></ul>             | ▼ 2 3<br>対象<br>学年<br>マ<br>2~3年生 | すべて<br>4 5<br>個人情報<br>登録数<br>▽<br>3 | ▼<br>6 7<br>来校数<br>▽<br>1                                  | 検索(5024<br>8 9 <sup>····</sup> 84<br>参加費<br>▽<br>2 ¥30,000 | (₱)       8     >       8     >       8     >       8     >       8     >       8     > |

[ガイダンス管理] – [ガイダンス詳細] 画面が表示され、ガイダンス情報の詳細が表示されます。

#### ガイダンス管理

### ガイダンス詳細

| ガイダンス名称    | 9月の高校ガイダンス        | 1 |
|------------|-------------------|---|
| ガイダンス種別    | 集合ガイダンス           | 1 |
| 開催場所       | ISAK高校(通信制)(長野県)  | 1 |
| 開催日        | 2018/09/12(水)     | 1 |
| 開始時刻~終了時刻  | 10:00 ~ 11:00     |   |
| 集合時間       | 9:00              | 1 |
| 都道府県       | 長野県               | 1 |
| 本校担当       | 山田 正和、田中 太郎、鈴木 啓太 | 1 |
| 主催業者(メディア) | さんぽう              | 1 |
| 対象学年       | 1年生               | 1 |
| リンク        | http://hogehoge   | 1 |
| 参加費        | ¥30,000           | 1 |
| 交通費        | ¥420              | 1 |
| 備考         |                   | 1 |

#### ガイダンス結果

|         | 3年生(19卒) | 2年生(20卒) | 1年生(21卒) | その他 | 合計  |
|---------|----------|----------|----------|-----|-----|
| 個人情報登録数 | 5人       | 2人       | 2人       | 1人  | 10人 |
| 来校数     | 2人       | 2人       | 人0       | 0人  | 4人  |
| 入学数     | 0人       | 0人       | 人0       | 人0  | 0人  |

|          | 個人情報を        | 登録する       |    |  |
|----------|--------------|------------|----|--|
| *:<br>*: | のガイダンスで取得した学 | 生情報を入力してくだ | さい |  |
| มีปริ    | シス情報を削除する    | ガイダンス一覧に   | 戻る |  |

ガイダンス情報の詳細の各項目について、以下に説明します。

### 

下表に説明のない項目については、「22-1 ガイダンス情報を登録する」の説明を参照してください。

| 項目                     | 説明                                                                                                    |
|------------------------|----------------------------------------------------------------------------------------------------|
| 関併指示                   | ガイダンスが開催される場所が表示されます。<br>開催場所が高校の場合、高校名をクリックすると[高校情報・訪問管理] – [高校詳細] 画面が表示されます。                              |
| 刑][臣·物[7]              | <ul> <li>参照</li> <li>[高校情報・訪問管理] – [高校詳細] 画面については、「21-1-2 高校情報の詳細を参照する」を参照してください。</li> </ul>                |
|                        | 各学年、およびその他の参加者の「個人情報登録数」、「来校数」、お<br>よび「入学数」が表示されます。「0人」以外の人数表示をクリックす<br>ると、[個人管理] – [個人検索の結果一覧] 画面が表示されます。  |
| ガイダンス結果                | <ul> <li></li></ul>                                                                                         |
|                        | [個人管理]-[個人情報登録]画面が表示され、ガイダンスで取得し<br>た学生情報を個人情報管理で登録できます。                                                    |
| [個人情報を登録する] ボタ<br>ン    | <ul> <li>              ●照             個人情報の登録については、「18-3 個人情報を登録する」を参照             してください。      </li> </ul> |
|                        | ガイダンス情報を削除します。                                                                                              |
| [ガイダンス情報を削除す<br>る] ボタン | <ul> <li>参照</li> <li>ガイダンス情報の削除については、「22-6 ガイダンス情報を削除<br/>する」を参照してください。</li> </ul>                          |
| [ガイダンス一覧に戻る] ボ<br>タン   | [ガイダンス管理]-[ガイダンス一覧]画面に戻ります。                                                                                 |

# 22-5 ガイダンス情報を編集する

- 「22-2 ガイダンス情報を検索する」を実行し、編集するガイダンス情報を検索します。
   [ガイダンス管理] [ガイダンス一覧] 画面に検索結果が表示されます。
- 「22-4 ガイダンス情報の詳細を参照する」を実行し、編集するガイダンス情報の[ガイダンス管 理] – [ガイダンス詳細] 画面を表示します。
- 3. 編集する項目の 🥒 ボタンをクリックします。

| ガイダンス管理 |                  |   |
|---------|------------------|---|
| ガイダンス詳細 |                  |   |
| ガイダンス名称 | 9月の高校ガイダンス       |   |
| ガイダンス種別 | 集合ガイダンス          |   |
| 開催場所    | ISAK高校(通信制)(長野県) | 1 |
| 開催日     | 2018/09/12(水)    |   |

項目が編集可能な状態になります。

2. 項目の内容を編集し、 [保存する] ボタンをクリックします。

| イダンス詳細     |                |      |   |
|------------|----------------|------|---|
|            |                |      |   |
|            |                |      |   |
| ガイダンス名称 ある | 9月の高校ガイダンス 第1回 | 保存する | × |

### 

編集を取りやめる場合は、 💢 をクリックします。

### 🐼 参考

各項目の説明については、「22-1 ガイダンス情報を登録する」の手順3.を参照してください。

編集結果が保存されます。

# 22-6 ガイダンス情報を削除する

1. 「22-2 ガイダンス情報を検索する」を実行し、削除するガイダンス情報を検索します。

[ガイダンス管理] – [ガイダンス一覧] 画面に検索結果が表示されます。

- 「22-4 ガイダンス情報の詳細を参照する」を実行し、削除するガイダンス情報の[ガイダンス管理] [ガイダンス詳細] 画面を表示します。
- 3. [ガイダンス管理]–[ガイダンス詳細]画面下部の[ガイダンス情報を削除する]ボタンをク リックします。

| 来校数 | 2人           | 2人      | 人0         | 人0 | 4人 |
|-----|--------------|---------|------------|----|----|
| 入学数 | 人0           | 人0      | 0人         | 人0 | 人0 |
|     | ж.= <b>0</b> | 個人情報を登録 | 禄する        |    |    |
|     | ×200013      |         |            |    |    |
|     | ガイダンス情報      | 最を削除する  | ガイダンス一覧に戻る |    |    |

[ガイダンス情報の削除] 画面が表示されます。

4. [削除する] ボタンをクリックします。

| カイタンス情報の削除   | Ê.             |         |   |
|--------------|----------------|---------|---|
| このガイダンスページを  | 削除します。         |         |   |
| 削除を行う場合には、「削 | 削除する」ボタンを押下して実 | 行して下さい。 | _ |
| <u> </u>     |                |         |   |

#### 🚫 参考

画面右上の [閉じる×] または [キャンセルする] ボタンをクリックすると、削除操作をキャンセルして [ガイダンス管理] – [ガイダンス詳細] 画面に戻ります。

ガイダンス情報が削除され、 [ガイダンス管理] – [ガイダンス詳細] 画面に戻ります。